# 铜川市公共资源交易金融 服务平台电子保函业务 操作手册

2022年6月

## 一、登录铜川市公共资源交易金融服务平台

方式1:登录"铜川政务网"(地址: http://zwfw.tongchuan.gov.cn/icity/public/index),在服务专区 中选择"电子保函",进入登录页面,如下图所示:

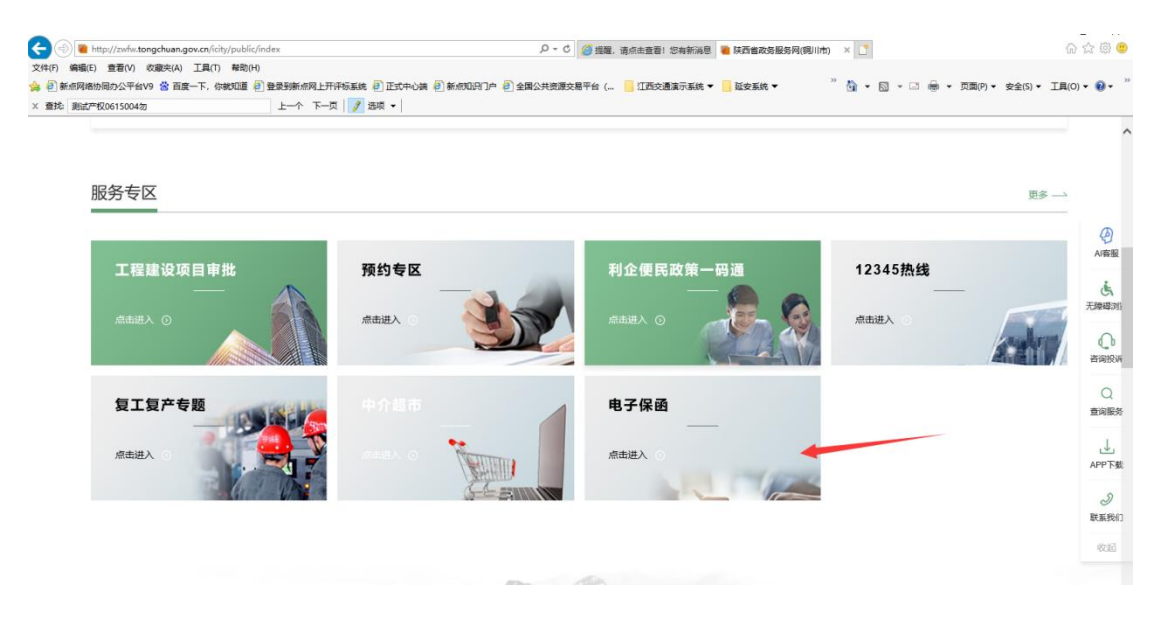

方式 2: 登录"铜川市公共资源交易金融服务平台"(地址: http://222.90.72.229:8848/shaanxi/tongchuan/),使用 CA 直接登 录系统。如下图所示:

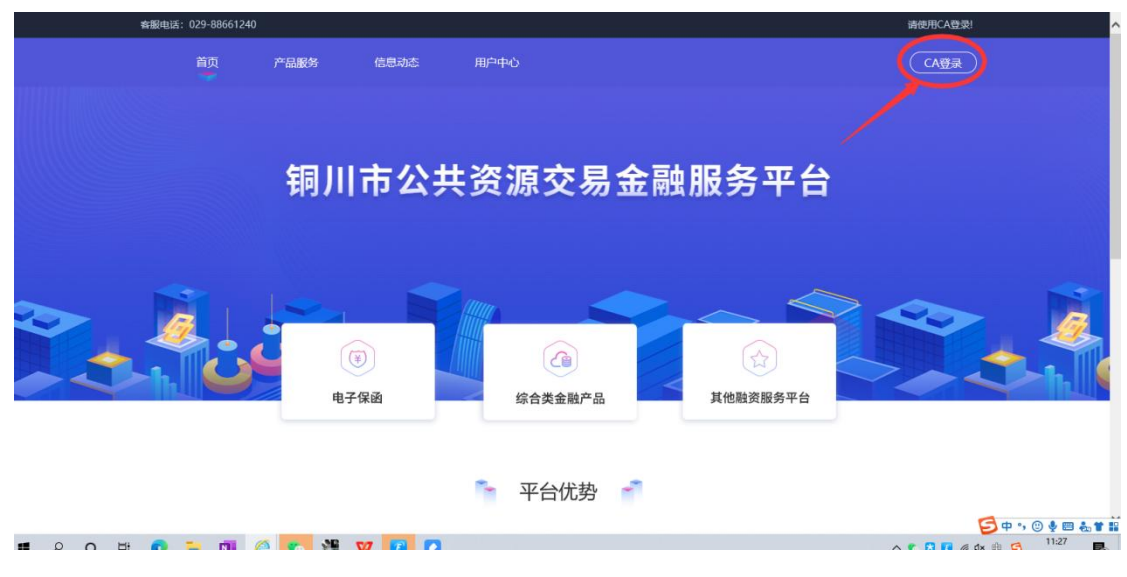

注意:必须使用 CA 锁登录会员端才能跳转至融资服务平台。

## 二、完善基本信息

投标人/供应商第一次使用铜川市公共资源交易金融服务平台,需 要完善企业基本信息。

点击【用户中心】进行完善。

| 睿服电话: 029-88661240 |                 |                        | 新点西威新区组     | Nit2, 欢迎您 退出               |
|--------------------|-----------------|------------------------|-------------|----------------------------|
| 首页 产品              | <b>服务 信息动态</b>  | 用户中心                   |             |                            |
|                    |                 |                        |             |                            |
|                    |                 |                        |             |                            |
| Ŧ                  | 阿川市公共           | 天资源交易金融                | 服务半常        | Ē                          |
|                    |                 |                        |             |                            |
| ~ ~                | -               |                        | <           |                            |
|                    |                 |                        |             | Y 💙 🔏                      |
|                    | ₩ <b>7</b> /₽-2 |                        |             |                            |
|                    | 电子保密            | 综合类金融产品                | 其他融资服务半台    | 3                          |
|                    |                 |                        |             |                            |
|                    |                 | ~ 平台优势 ~               |             |                            |
| 客服电话: 029-88661240 |                 |                        | 新点团         | 国成新区测试2,欢迎您 退出             |
| 首页 产品服务            | 信息动态            | 用户中心                   |             |                            |
|                    |                 |                        |             |                            |
| 🛆 账户中心             | 🍑 企业信息          |                        |             | (保存企业信息)                   |
| 企业信息               | 单位名称 * 新        | 所点西咸新区测试2              | 统一社会信用代码 *  | 123456788765432187         |
|                    | 基本户 * 6         | 217007200068328346     | 开户行 \star   | 中国建设银行                     |
| (1) 我的消息           | 法人姓名 * 养        | 所点西咸新区测试2              | 法人身份证 *     | 填写法人身份证                    |
| <b>恩 我的订单</b>      | 法人手机号 * 1       | 真写法人手机号                |             |                            |
|                    | 联系人 * 1         | 真写联系人                  | 联系人电话 *     | 填写联系人电话                    |
|                    |                 |                        | >= 00.40 67 | 184477-14-00114-07         |
|                    | 江财资平(万元)*1      | 000                    | 注册48区 *     |                            |
|                    | 从业人数 * 均        | 真写从业人数                 | 企业类别 *      | 内资·有限责任(公司)·其他有限责任 (公司)*** |
|                    | 行业类别 * 制        | 制造业·计算机、通信和其他电子设备制造业·其 | 他计算机制造      | •••                        |
|                    |                 |                        |             |                            |

填写完成,点击【保存企业信息】,完成基本信息填写。

| 产权0615004勿 | 上个 下-              | -页 🛛 🥖 选项 🔻 🗎            |          |           |
|------------|--------------------|--------------------------|----------|-----------|
|            | 客服电话: 029-88661240 |                          |          | 新点西咸新区测试2 |
|            | 首页 产品              | 發 信息动态                   | 用户中心     |           |
|            |                    |                          |          |           |
|            | 用途: 投标保函           | 综合类金融产品 其他融资             | 服务平台     |           |
|            |                    |                          |          |           |
|            | ( 锦泰保险             | <b>⑥</b> 癫华担保            | 中国平安财产保险 |           |
|            |                    | HANHUA GUARANTEE CO.,LTD | 亚中保险保运   |           |
|            | 师李休应休凶             | 用于但体体因                   | 十女休险休凶   |           |
|            | 选择                 | 选择                       | 选择       |           |
|            |                    |                          |          |           |
|            |                    |                          |          |           |

三、电子保函申请

3.1 保函申请

投标人/供应商点击【产品服务】,选择保函产品;

阅读产品信息后,点击"立即申请";

|                                                                               | ., |
|-------------------------------------------------------------------------------|----|
| 瀚华保函                                                                          |    |
| <del>颜华担际</del> ANHUA GUARANTEE CO.,LTD                                       |    |
| ☞ 毎笔: 5‰                                                                      |    |
| 申领流程         01 温祥保探原目         02 温祥金融本語         03 描写起办人信息         04 提交中限型向 |    |
| ● 产品概要                                                                        |    |
| 发行机构: 瀚华融资担保股份有限公司                                                            |    |
| 产品类型: 技術展崗<br>费率: 每笔: 5%。<br>③ 详细介绍                                           |    |
| 一、产品特点与优势                                                                     |    |
|                                                                               |    |

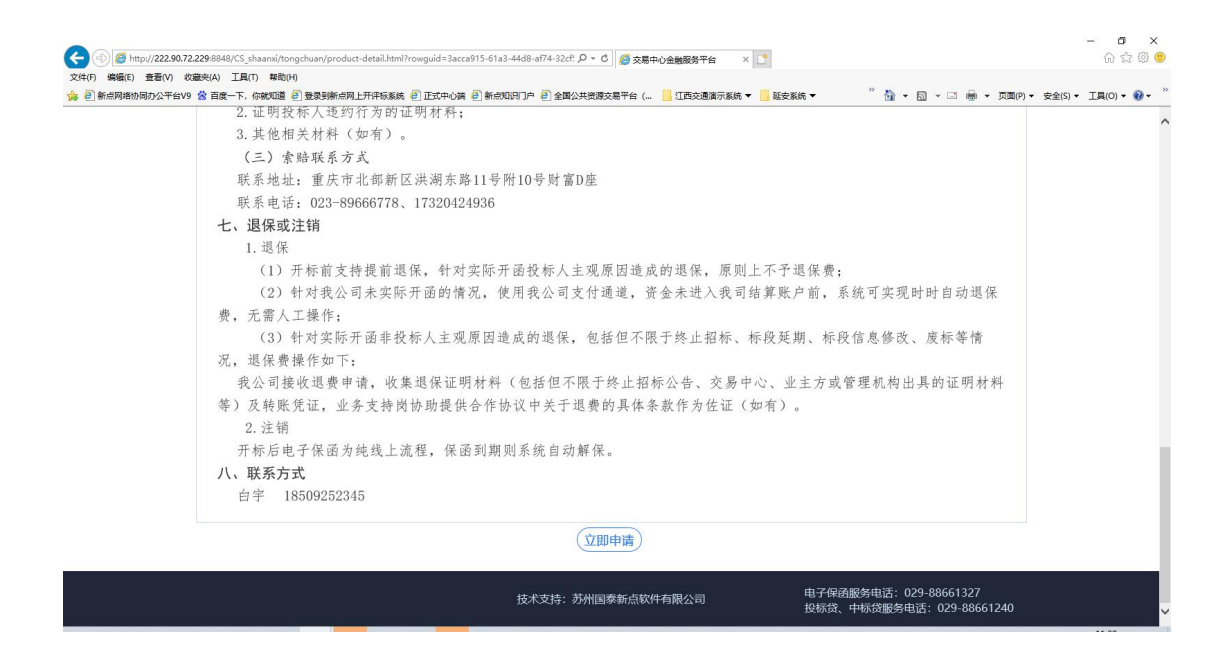

3.2 挑选需要申请保函的标段

点击"立即申请",进入申请页面

| 投标保函      | <b>》</b>   | <b>选择标段</b><br>链择申请的标段 | >>>    | <b>选择金融产品</b><br>选择室向的金融产品 | >>>   | <b>填写经办人信息</b><br>填写经办人信息 | >>>          | 会<br>信息确认<br>确认申请信息 | >>>   | <b>提交申请意向</b><br>提交给金融机构完成<br>居然旅程 |
|-----------|------------|------------------------|--------|----------------------------|-------|---------------------------|--------------|---------------------|-------|------------------------------------|
|           |            |                        |        |                            |       |                           |              | 输入标段名称、             | 际段编号进 | 行搜索                                |
| 【铜川-瀚华】z  | :hy测试项目(   | 0412-01标段1             | 6 (未设) | 置开工时间)                     |       |                           |              | ¥1234               | 5     | 文明由读                               |
| ■ 标段编号: E | 610201352  | 1220007016001          |        | 🔋 保证金金额: 1                 | 2345  | ④ 开标时间: 2023              | -04-01 03:30 | :00 担保金             | ð )   | ( I LAPPERT )                      |
| 【国泰测试】12  | 206电子保函    | 测试项目5                  |        |                            |       |                           |              | ¥ 2000              | 00    | 文即由语                               |
| ■ 标段编号: > | (XGC-2021- | 000082-4(005)          |        | 😗 保证金金额: 2                 | 00000 | ④ 开标时间: 2023              | -01-01 09:00 | :00                 | ă 🔵   | ( JIII) THE                        |
| 【国泰测试】12  | 206电子保函    | 测试项目3                  |        |                            |       |                           |              | ¥1000               | 00    |                                    |
| ■ 标段编号: > | (XGC-2021- | 000082-4(003)          |        | (3) 保证金金额: 1               | 00000 | ④ 开标时间: 2023              | -01-01 09:00 | :00                 | ξ,    | Thing                              |
| 【国泰测试】12  | 206电子保函    | 测试项目2                  |        |                            |       |                           |              | ¥ 1000              | 00    |                                    |
| ■ 标段编号: > | (XGC-2021- | 000082-4(002)          |        | 〇 保证金金额: 1                 | 00000 | 6 开标时间: 2023              | -01-01 09:00 | :00                 | Į.    | 「工師曲線」                             |

## 3.3 选择需要的保函产品

点击选择对应银行产品之后,选择"下一步",以下以瀚华担保申请 流程举例,部分银行的最后一步略有差别,可以联系对应的银行的客 服人员。

| 锦泰保险                    |                                         | 中国平安财产保险            |  |
|-------------------------|-----------------------------------------|---------------------|--|
| 锦泰保险保函<br>选择            | 瀚华担保保函<br>选择                            | 平安保险保函              |  |
| I INSURANCE<br>险保函<br>择 | HANHUA GUARANTEE CO.LTD<br>瀚华担保保函<br>选择 | 平安保险保函           选择 |  |

## 3.4 协议签订

阅读"出具投标保函申请书",确认无误后点击"我已阅读并同意上述条款",同时点击"下一步"

| 2.3 找力应问员力定於开具有值税专用及录或有值税有通及票价需加必安估息。如该等估息及主受   |
|-------------------------------------------------|
| 化,我方将及时否知贵方。因我方未提供准确信息造成的后果由我方承担。               |
| 三、违约责任                                          |
| 3.1 如我方未按照第1.5条履行义务,应按保密金额的20%向贵方支付违约金。         |
| 3.2 如我方未履行或未完全履行本申请书的所有声明/保证等义务(第1.5条除外)的,应按保函金 |
| 额的10%向贵方支付违约金。                                  |
| 3.3 在我方履行完本申请书项下全部义务和责任之前,贵方有权随时查询我方的征信信息和授信情   |
| 况.                                              |
| 3.4 如我方违约,贵方可在贵方官网、中国担保网或其他媒体上公布我方违约情况。         |
| 四、特别约定                                          |
| 4.1 贵方有权根据我方申请自行决策是否为我方出具《投标保函》(以你方出具的文本为准)。    |
| 4.2 我方签订并提交本申请书后,若贵方向招标单位出具了经贵方加盖电子印章的《投标保函》,   |
| 即视为贵方接受了我方的出具保函申请并履行了相关义务。我方与贵方无需就本申请书中的委托事项另   |
| 行签订委托合同,我方将按本申请书的约定向贵方履行义务,贵方也有权按本申请书要求我方承担相关   |
| 法律责任。                                           |
| 五、其他                                            |
| 5.1 因本次出具保函委托而发生的争议,由贵方住所地有管辖权的人民法院诉讼解决。        |
| 5.2 除非经责方书面同意,否则本申请书一经生效,不得撤销或撤回。               |
|                                                 |
| 申请人: 延安公共资源测试0320180823 (延安公共资源交易)              |
| 时间: <u>2022</u> 年 <u>6月16</u> 日                 |
|                                                 |
| □ 我已阅读并同章 上述条款                                  |
|                                                 |
| <b>下-步</b>                                      |
|                                                 |

填写该项目的经办人的信息,如果之前在融资服务平台填写过,可以

# 直接【挑选经办人】。

该经办人主要用于银行机构的对信息的核实作用。

| <ol> <li>1.6.1 发生或可能3<br/>监管机构处罚等事宜;</li> <li>1.6.2 发生或可能3</li> </ol> | 生停止经营、被用销营业执照、被责令停业、被宣告破产、被行政管理机关、<br>2.生经过注册资本20%的重大资产转让、处置、举借新债、为除责方以外的任何 |  |
|-----------------------------------------------------------------------|-----------------------------------------------------------------------------|--|
| 第三人提供担保、反担                                                            | 呆等;                                                                         |  |
| 1.0.3 已发生或可能<br>结、扣押或被采取其它                                            | 8反生的与我万有天的诉讼(宫仲藏、被申请强制执行等)、资产被宣封、冻<br>圆制措施等情形;                              |  |
| 1.6.4 出现丧失或可                                                          | 能丧失债务信付能力的其它情形。                                                             |  |
| 验证联系电话                                                                |                                                                             |  |
| 经办人姓名 *                                                               | 请输入线名 常用联系方式                                                                |  |
| 经41章位工 *                                                              | JEAN MINISTRAT                                                              |  |
| EUXAMIE *                                                             | 18786/038021125393                                                          |  |
| 手机号码 *                                                                | 请输入手机号码                                                                     |  |
| 邮箱 *                                                                  | 请输入电子邮箱                                                                     |  |
| 验证码 *                                                                 | 请输入验证码 获取给证码                                                                |  |
|                                                                       | 1963A                                                                       |  |
| -                                                                     | 由语人: 省公共资源权过举领试XEV-5                                                        |  |
|                                                                       | 时间: <u>2022</u> 4 <u>5 月 5</u> 日                                            |  |
|                                                                       | ✓ 我已顾读并同意上述条款                                                               |  |

# 3.5 信息核对并提交

| HANHU | GUARANTEE CO.,LTD                                         |                                        |               |                                      |
|-------|-----------------------------------------------------------|----------------------------------------|---------------|--------------------------------------|
| 投标保函  | <ul> <li>· 授信申请 &gt;&gt;&gt; 协议签订 &gt;&gt;&gt;</li> </ul> | <u> く<br/>林村签章<br/>か<br/>保護支付<br/></u> | ₩<br>保函发放     |                                      |
|       | 电子投标保闭申请要约函(TBaoHanHH<br>2022-05-05 16:29:35              | HThird2022050516280240134) .pdf        | 直看            |                                      |
|       | 保岡編号: TBaoHanHHThird2022050516280240134<br>保证金額: 10000元   | <b>申请详情</b><br>申谢明: 2022-05            | -05 16:28:02  |                                      |
|       | 法运代表人始名: 131 法                                            | 单位信息<br>运代表人证件号: 320582198704265748    |               |                                      |
|       |                                                           |                                        | $\mathcal{P}$ | 故<br>弃<br>申请<br><b>返</b><br><b>四</b> |
|       | L-#                                                       |                                        |               | 首<br>页<br>● 1006 -                   |

核对单位基本信息及证件信息,如果无误后,点击"下一步"

| 投标保函( |                                                                                                    |     |
|-------|----------------------------------------------------------------------------------------------------|-----|
|       | 请点击下方去支付按钮完成支付<br>若您已完成支付请耐心等待保函生成!                                                                                 |     |
|       | 申请方<br>雪公共资源权益关策测试KEY-S         (2) 在线短宽         (2) 下航PDF           电子投影规组申请要归值         (TBaoHanHHThird20220505162 |     |
|       | 同川公共资源交易平台<br>同川公共资源交易平台                                                                                            |     |
|       | 去支付                                                                                                    |     |
| tin # |                                                                                                    | 放弃  |
| XLDT  |                                                                                                    | 返回  |
| 伊     | 中语年情<br>和唐武士帝号: TRanHamHHThim/202205/0516280240134                                                                  | 首页, |

# 3.6 保函发放

# 3.6.1 瀚华担保

| 投标保函(      | <ul> <li>              授価申请</li></ul>                                                       |              |
|------------|---------------------------------------------------------------------------------------------|--------------|
|            | 请点击下方去支付按钮完成支付<br>若您已完成支付请耐心等待保函生成!                                                         |              |
|            | 申请方<br>報公共回期税益等期成KEV-5     (③ 在話知死、) (③ 下報PDF)       電子投防線路申請要好適(TBaoHanHHThird20220505162) |              |
|            | □ 保護发放<br>铜川公共资源交易平台                                                                        |              |
|            | <b>未</b> 來付                                                                                 |              |
|            | 出函结果主动查询                                                                                    |              |
| φΩ5        | \$\$*\$初间末出品,您可以尝试《击武宣谕按钮,宣询出通师罪!<br>(重询出通行罪)                                               | 请            |
| ( <b>G</b> | - 申请详情                                                                                      | 回<br>首<br>页, |

保函发放页面中,可以在出函结果中查询出函信息; 保函申请提交后,在保函发放页面,需点击"去支付",跳转到支 付页面,保费支付完成后,即可在保函发放页面中,"出函结果主动 查询"中查询到出函情况。

支付页面示意图如下(实际中根据选择的金融机构不同,页面会 有所变化):

| ミ 12,pg - Windows 脱片量音音<br>文件① * 打印② * 电子邮件(E) 創景(U) * 打开(Q) *                                |                                                              |              | - 0 X        |
|-----------------------------------------------------------------------------------------------|--------------------------------------------------------------|--------------|--------------|
| 订单号: TBao<br>线取5: 油华器<br>订单金额: ¥ 500                                                          | HanHHThird2022050516280240134<br>教団投版紛争得公司<br>0.00元 伏庫金額:¥0元 | 实付: ¥500.00元 |              |
| 优惠方式 可用                                                                                       | 状態券(3%) ℃                                                    |              |              |
| できかいいの単にで、<br>「単単し」<br>法国を行って、<br>「二十二、<br>二十二、<br>二十二、<br>二十二、<br>二十二、<br>二十二、<br>二十二、<br>二十 | 7 对组成功101,4857 对组织组7901,657<br>支付持锁途已造优惠券,避免影响优惠券使用,调尽快支付。   |              |              |
|                                                                                               | 对 🛛 🛞 银行转账(随机) 🔹 ᄎ 支付宝支付                                     |              |              |
|                                                                                               |                                                              | 立即付款         |              |
|                                                                                               |                                                              | G            | œ ◦,  ♣  ♣ ♥ |

支付完成后,即可查询保函发放情况,成功发放截图如下:

| 中市方       ●公共研究の公は実現成KKV-5       ● 企業研究の公は実現成KKV-5       ● 企業研究の公は実現成KKV-5       ● 企業研究の公は実現成KKV-5       ● 企業研究の公は実現成KKV-5       ● 企業研究の公式の公式の公式の公式の公式の公式の公式の公式の公式の公式の公式の公式の公式の                                                                                                    | ×3.8(0) | 11/1(0)        |                             |                     |                                                                                                    |
|----------------------------------------------------------------------------------------------------|---------|----------------|-----------------------------|---------------------|----------------------------------------------------------------------------------------------------|
| Pigf       電力は強調要な自体現職はKEV-5       ① 日本部方面       ① 日本部方面       ① 日本部方面         ● 日本日本の目前       ● 日本日本の目前       ● 日本日本の目前       ● 日本日本の目前       ● 日本日本の目前         ● 日本日本の目前       ● 日本日本の目前       ● 日本日本の目前       ● 日本日本の目前       ● 日本日本の目前         ● 日本日本の目前       ● 日本日本の目前       ● 日本日本の目前       ● 日本日本の目前       ● 日本日本の目前         ● 日本日本の目前       ● 日本日本の目前       ● 日本日本の目前       ● 日本日本の目前       ● 日本日本の目前         ● 日本日本の目前       ● 日本日本の目前       ● 日本日本の目本の目本の目本の目本の目本の目本の目本の目本の目本の目本の目本の目本の目本 |         |                | 保                           | 函申请E                | 3完成!                                                                                                    |
| 相保方       ● ●●●●●●●●●●●●●●●●●●●●●●●●●●●●●●●●●●●                                                                                                    |         | a              | 申请方<br>省公共资源权益美则试KEY-5      | POF A               | <ul> <li></li></ul>                                                                                                    |
| P 研究     ################################                                                                                                    |         | 「日本」の日本        | 担保方<br>藩华融资担保股份有限公司         | Por                 | <ul> <li>              金裁授选              </li> <li>             F载PDF          </li> <li>             e子投标保密法             </li> <li>             KaoHanHHThird2022050516280240         </li> </ul> |
| 出函结果主动查询  如果您长时间未出意,您可以尝试点击此查询技祖,查询出函结果                                                                                                    |         |                | 铜                           | 川公共资源               | 交易平台                                                                                                    |
| 如果認长时间未出過,您可以尝试点击此查询按钮,查询出确结果!<br>面询出磁结果                                                                                                    |         |                | ł                           | 出函结果主               | 动查询                                                                                                    |
| 申请详情           @@#谢订单号: TBaoHanHHThird2022050516280240134           @@@ge: HH20220505001517           @@@r5a: 論中投标保國三期           @@ica報: 10000元           申謝时例: 2022-05-05 16:28:02           出商时间: 2022-05-06 10:26:13           发票下報: 下載发票                                                                                                    | 如果      | 您长时间未出函, 您可以   | (尝试点击此查询按钮,查询出函统            | <b>排果!</b><br>(查询出函 | 辑果                                                                                                    |
| <ul> <li>保健申請订单号: TBaoHanHHThird2022050516280240134</li> <li>保健編号: HH20220505001517</li> <li>保健合定語: 施华校标保健()</li> <li>保健合理:</li> <li>健健会報: 10000元</li> <li>申請时间: 2022-05-05 16:28:02</li> <li>出商时间: 2022-05-06 10:26:13</li> <li>发票下報: 下載发票</li> </ul>                                                                                                    |         |                |                             | 申请详                 | 情                                                                                                    |
| 梁國編唱: HH20220505001517   梁國介品: 漸华投标保護三期   《征注意频: 10000元   申請时间: 2022-05-05 16:28:02   出國时间: 2022-05-06 10:26:13   发票下载: 下载发展                                                                                                    | 保護      | 西申请订单号:TBaoHan | 1HHThird2022050516280240134 | 4                   |                                                                                                    |
| 保國产品: 謝华投标保健重三期<br>保证金额: 10000元<br>申请时间: 2022-05-05 16:28:02 出函时间: 2022-05-06 10:26:13<br>发票下载: 下载发票                                                                                                    |         | 保函编号:HH20220   | 0505001517                  |                     |                                                                                                    |
| 保证金额:10000元<br>申请时间:2022-05-05 16:28:02<br>发票下载: 下载发票                                                                                                    |         | 保函产品: 瀚华投标     | 屎凾三期                        |                     |                                                                                                    |
| 申请时间: 2022-05-05 16:28:02 出趨时间: 2022-05-06 10:26:13<br>发票下载: 下载发票                                                                                                    |         | 保证金额: 10000元   |                             |                     |                                                                                                    |
| 发票下载: 下载发票                                                                                                    |         | 申请时间: 2022-05- | -05 16:28:02                |                     | 出函时间: 2022-05-06 10:26:13                                                                                                    |
|                                                                                                    |         | 发票下载: 下载发      | 发票                          |                     |                                                                                                    |

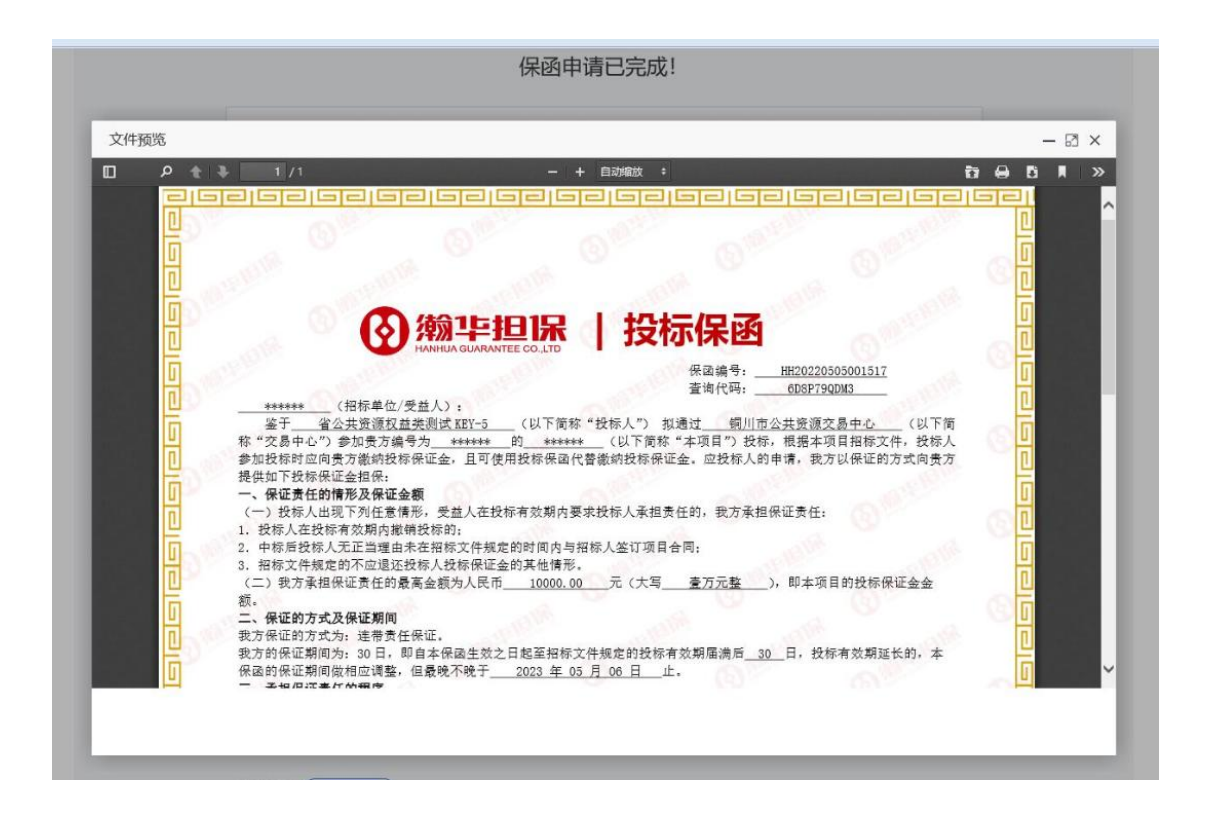

注:1、因部分银行的保函管理政策略有区别,保函发放过程请与对应银行联系。

#### 四、电子保函查看

#### 4.1 金融服务平台保函订单查看

保函申请开具成功后,银行会通过短信告知投标人/供应商结果。 投标人/供应商可以在系统的【用户管理】-【我的订单】-【我的投 标保函】模块查看历史申请记录和相关。

| 首页 产品服务       | 信息动态 用户中心                                                                                              |       |
|---------------|----------------------------------------------------------------------------------------------------|-------|
| ⑤ 账户中心        | 全部 (7)                                                                                                 |       |
| △ 我的消息        | 【国泰测试】1206电子保函测试项目5         放弃         未想           1         标段编号: XXGC-2021-000082-4(005)         34 | 题     |
| <b>恩 我的订单</b> | ◎ 保函编号:<br>TBaoHanHHThird2022061612331017255 ◎ 保证金金额: ¥200000.00 ● 申请时间: 2022-06-16 12:33:             | :10   |
| 我的投标保函 >      | 【铜川·瀚华】zhy测试项目0412-01标段16(未设置开工时间)                                                                     | (2)消) |
| 我的投标贷         | ◎ 保通網号:<br>TBaoHanJINT2022061611465832187 ◎ 保证金金额: ¥12345.00 ●申询时间: 2022-06-16 11:46:                  | :58   |
|               | 【国家测试】1206电子保函测试项目4 已现 初级编号: XXGC-2021-000082-4(004)                                                   | 以消)   |
|               | □ 保國编号:<br>□ TBaoHanHHThird2022061611450802953<br>□ 保证金金额: ¥10000.00<br>●申謝时间: 2022-06-16 11:45:8      | :08   |
|               | 【国泰测试】1206电子保益测试项目2 (三州                                                                                | 以消)   |